## **USER INSTRUCTION SHEET**

**View User Details** 

This manual provides instructions on how to view details of user accounts in the ADS environment by using the UMRA Form *View User Details*.

Start the **UMRA Forms** application by double clicking the shortcut on your desktop.

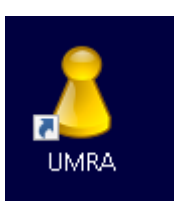

In the left pane you'll find all the Forms that are available to you.

#### Click on *View User Details* to load the form. Enter the users' NetID or name and click on the *Search* button.

| A UMRA Forms- connected to umr                                                                                                    | a.tudelft.nl                                                           |                               |       |                   |     |        |  |  | - | _ | × |
|----------------------------------------------------------------------------------------------------|------------------------------------------------------------------------|-------------------------------|-------|-------------------|-----|--------|--|--|---|---|---|
| File Edit View Tools Help                                                                                                    |                                                                        |                               |       |                   |     |        |  |  |   |   |   |
| 8 2 9 3                                                                                                    |                                                                        |                               |       |                   |     |        |  |  |   |   |   |
| Available forms ×<br>Activate Online Mail Archive<br>Change AppV Package Membe<br>Change Group Membership                                                                                                    | View User Details                                                      |                               |       | _                 |     |        |  |  |   |   |   |
| Copy Group Membership                                                                                                    | Enter the users' NetID or name                                         |                               | _     |                   |     |        |  |  |   |   |   |
| Manage External Accounts                                                                                                    | hjafary                                                                |                               |       | Se                | rch |        |  |  |   |   |   |
| Manage Functional Mailbox                                                                                                    | Enter a Netid, first name or last name and click on the Search button. |                               |       |                   |     |        |  |  |   |   |   |
| Manage Guest Accounts                                                                                                    | Display Name /                                                         | []                            | VetID | User Common N     | me  |        |  |  |   |   |   |
| Manage OpenVPN Accounts<br>Manage Project<br>Manage Sharepoint Accounts<br>Mesuring Poccounts<br>Restel Pasawad<br>Unix Athubus Group<br>Unix Athubus Group<br>Unix Athubus Group<br>Unix Athubus Group<br>Unix Athubus Group<br>Unix Athubus Group | Annid Jafary                                                           | i                             | idesy | Jalary, H. (hjala | )   |        |  |  |   |   |   |
|                                                                                                    | Select a user from th                                                  | ne above list and click Next. |       | -                 |     | Next > |  |  |   |   |   |
| < >                                                                                                    | Ready                                                                  |                               |       |                   |     |        |  |  |   |   |   |

# **USER INSTRUCTION SHEET**

**View User Details** 

Select the desired user account from the list and click on the *Next* button to continue.

|                                                                                      |                                        |                                                              |                   |  |  | - |
|--------------------------------------------------------------------------------------|----------------------------------------|--------------------------------------------------------------|-------------------|--|--|---|
| alable forms x                                                                       |                                        |                                                              |                   |  |  | _ |
| Activate Online Mail Archive<br>Change AppV Package Membe<br>Change Group Membership | View User                              | Details                                                      |                   |  |  |   |
| Change User Membership of Gr<br>Copy Group Membership<br>Functional Print Accounts   | User: Hamid Jafary                     |                                                              |                   |  |  |   |
| Manage External Accounts                                                             | FirstName:                             | Hamid                                                        |                   |  |  |   |
| Manage Folders                                                                       | LastName:                              | Jafary                                                       |                   |  |  |   |
| Manage Functional Mailbox                                                            | Initials:                              | H.                                                           |                   |  |  |   |
| Manage Groups                                                                        | E-mail Address:                        | H.Jafary@tudelft.nl                                          |                   |  |  |   |
| Manage Guest Accounts                                                                | Mailbox Quota / E-mail Online Archive: | 5 GB / Not Precent                                           |                   |  |  |   |
| Manage Logon Workstations                                                            | Mailbox Size:                          |                                                              | Measure           |  |  |   |
| Janage Openverv Accounts                                                             | NetID:                                 | hiafary                                                      | <u>Annual ( )</u> |  |  |   |
| Annage Sharenoint Accounts                                                           | ProfilePath:                           |                                                              |                   |  |  |   |
| Measuring PC accounts                                                                | HomeFolder:                            | \\tudelft.net\staff-homes\J\hjafary                          |                   |  |  |   |
| Reset Password                                                                       | HomeFolder Size:                       |                                                              | Measure           |  |  |   |
| Inix Attributes Group                                                                | HomeFolder Quota:                      | 12 GB                                                        |                   |  |  |   |
| Jpgrade Homefolder Quota                                                             | Lync Status:                           | Lync instant messaging and voice enabled. Telephone numbe    | r. 81970          |  |  |   |
| Jpgrade Mailbox Quota                                                                | Telephone Number:                      | +31 15 27 81970 (Voicemail enabled)                          |                   |  |  |   |
| fiew User Details                                                                    | Account Disabled / Locked :            | No / No                                                      | Unlock account    |  |  |   |
|                                                                                      | Account Expires:                       | Never                                                        |                   |  |  |   |
|                                                                                      | Password Expires:                      | 10-11-2019                                                   |                   |  |  |   |
|                                                                                      | Logon Hours:                           | 24/7 logon access.                                           |                   |  |  |   |
|                                                                                      | -                                      |                                                              |                   |  |  |   |
|                                                                                      | GroupMembership:                       | GroupName                                                    | ^                 |  |  |   |
|                                                                                      |                                        | UD-ICTFM-Employees                                           |                   |  |  |   |
|                                                                                      |                                        | B UD-ICT-SSC-SYS-Windows                                     |                   |  |  |   |
|                                                                                      |                                        | B UD ICT SSC SYS Employees                                   |                   |  |  |   |
|                                                                                      |                                        | GG_FM-ConsignateDienst-IC1 G9 05 GR - Research Minibox Dupts |                   |  |  |   |
|                                                                                      |                                        |                                                              |                   |  |  |   |
|                                                                                      |                                        |                                                              |                   |  |  |   |

Now you can view (not edit) the most important properties for this user.

Additionally you can measure the used home folder storage, used mailbox storage or print balance for the selected user by clicking the according *Measure* button. Notice that it might take a few seconds up to a minute for the measuring process to complete.

| 8 UMRA Forms- connected to um        | ra.tudelft.nl                                        |                                                  |                    | - | 0 | × |
|--------------------------------------|------------------------------------------------------|--------------------------------------------------|--------------------|---|---|---|
| <u>File Edit View Tools H</u> elp    |                                                      |                                                  |                    |   |   |   |
| 🔒 🥸 🖞 🥥                              |                                                      |                                                  |                    |   |   |   |
| Available forms ×                    | 2                                                    |                                                  |                    |   |   | ^ |
| Activate Online Mail Archive         | View User                                            | Details                                          |                    |   |   |   |
| Change AppV Package Membe            |                                                      | Detallo                                          |                    |   |   |   |
| Change User Membership of Gr         |                                                      |                                                  |                    |   |   |   |
| 🗐 Copy Group Membership              | User: Hamid Jafary                                   |                                                  |                    |   |   |   |
| Functional Print Accounts            | · · · · ·                                            |                                                  |                    |   |   |   |
| Manage External Accounts             | FirstName:                                           | Hamid                                            |                    |   |   |   |
| Manage Folders                       | LastName:                                            | Jafary                                           |                    |   |   |   |
| Manage Functional Mailbox            | Initials:                                            | Н.                                               |                    |   |   |   |
| Manage Guest Accounts                | E-mail Address:                                      | H.Jatary@tudellt.nl                              |                    |   |   |   |
| Manage Logon Workstations            | Malbox Quota / E-mail Unline Alchive:<br>Malbox Size | 5 GB / Not Present                               |                    |   |   |   |
| Manage OpenVPN Accounts              | Malibox Size.                                        |                                                  | Measure            |   |   |   |
| Manage Projects                      | NetU:<br>Dealla Date                                 | hjafary                                          |                    |   |   |   |
| Manage Sharepoint Accounts           | HomeFolder                                           | \\hudelft.pet\staff.homes\\\hiafam               |                    |   |   |   |
| Measuring PC accounts Reset Decounts | HomeFolder Size:                                     | 56.07 Kilobyte.                                  | Manaura            |   |   |   |
| Inix Attributes Group                | HomeFolder Buota                                     | 12 GB                                            | measure            |   |   |   |
| Upgrade Homefolder Quota             | Lync Status:                                         | Lync instant messaging and voice enabled. Teleol | hone number: 81970 |   |   |   |
| 🗐 Upgrade Mailbox Quota              | Telephone Number:                                    | +31 15 27 81970 (Voicemail enabled)              |                    |   |   |   |
| 📃 View User Details                  | Account Disabled / Locked :                          | No / No                                          | Unlock account     |   |   |   |
|                                      | Account Expires:                                     | Never                                            |                    |   |   |   |
|                                      | Password Expires:                                    | 10-11-2019                                       |                    |   |   |   |
|                                      | Logon Hours:                                         | 24/7 logon access.                               |                    |   |   |   |
|                                      |                                                      |                                                  |                    |   |   |   |
|                                      | GroupMembership:                                     | GroupName                                        | <u>^</u>           |   |   |   |
|                                      |                                                      | UD-ICT FM-Employees                              |                    |   |   |   |
|                                      |                                                      | BUD-ICT-SSC-SYS-Employees                        |                    |   |   |   |
|                                      |                                                      | SG_FM-ConsignatieDienst-ICT                      |                    |   |   |   |
|                                      |                                                      | 20 05 GB - Personal Mailbox Quota                | ×                  |   |   |   |
|                                      |                                                      |                                                  |                    |   |   |   |
|                                      |                                                      |                                                  | < Back Finish      |   |   |   |
| < >                                  | Ready                                                |                                                  |                    |   |   | _ |

### **USER INSTRUCTION SHEET**

#### **View User Details**

**Note:** When users try to log on many times with wrong password, user account will be locked out to protect the owner of that Netid from unauthorized access. The **UNLOCK** button can be used to release account again. The only groups who are authorized to use this Unlock button are;

- Servicepoints
- SID
- WPS
- Systems

Click on *Finish* to close the form or click *Back* to search and view details of another user account.